# Datenannahmestelle anlegen und verknüpfen

# Lösungsweg

| n dar D                   | ogictorkarta "Stor                                                                                                    | mdaton" cind          | hitto folgor | do Porojoho            | ouezufüllen: |  |
|---------------------------|----------------------------------------------------------------------------------------------------|-----------------------|--------------|------------------------|--------------|--|
| n der R                   | egisterkarte Starr                                                                                                    | imuaten sind          | bitte totger | IGE BELEICUE           | auszulullen: |  |
| •                         | Abkürzung                                                                                                    | · · · · · · · · (117) |              |                        |              |  |
| :                         | Institutionskennz<br>Name 1                                                                                                    | eichen (IK)           |              |                        |              |  |
|                           |                                                                                                    |                       |              |                        | _            |  |
| Name (C. M. Cree Depe Edu | a havening menting heating heating havening havening heating heating heating<br>men Xinter Schwarger                                                                                                    | NORMAN P              | ыл.<br>ма    | angle perior response. | 0 - 0        |  |
| <u>A</u><br><u>A2</u>     | Names Instance Operators<br>Nationaly IA In Instance @ Am Totals,<br>Name : 26000 Instance - Instance                                                                                                    |                       |              |                        |              |  |
| 4                         | Rendo Political<br>Inde International<br>A and Rendo Political<br>Rendo Political                                                                                                    |                       |              |                        | <i>,</i>     |  |
| 8                         | Resolution<br>Resolution ConcertState(RED)<br>Indexestine ConcertState(RED)                                                                                                    |                       |              | Sector Contract        |              |  |
| <u></u>                   | ang kana kana ang kana ang | No. 2                 | trate        | M III                  | 7            |  |
|                           |                                                                                                    |                       |              |                        |              |  |
| <u>.</u>                  |                                                                                                    |                       |              |                        |              |  |
| <u>.</u>                  |                                                                                                    |                       |              |                        |              |  |
| <u></u>                   |                                                                                                    |                       |              |                        |              |  |
|                           |                                                                                                    |                       |              |                        |              |  |
| nyny -                    |                                                                                                    |                       |              |                        |              |  |
| unung<br>unung<br>unung   |                                                                                                    |                       |              |                        |              |  |

#### dakota.le - Annahmestellen anzeigen

 $\oslash$ 

Sie können sich direkt aus dakota.le eine Liste der bekannten Datenannahme- und Verteilerstellen anzeigen lassen. So können Sie ggf. das Institutionskennzeichen auf Richtigkeit prüfen.

| dakota.le            | 6.4 Build 1                                                                                |                                         |       |                   |                 | - 0                                   |
|----------------------|--------------------------------------------------------------------------------------------|-----------------------------------------|-------|-------------------|-----------------|---------------------------------------|
| DAKOTA               | STAMMDATEN JOURNAL KONFIGURATION ZERTIFIE                                                  | ATE HILFE                               |       |                   |                 |                                       |
| Ston<br>akts         | imdaten Annahmestellen Annahmestellen einkenn                                              |                                         |       |                   |                 |                                       |
| Institution          | Name                                                                                       | Straße                                  | PLZ   | Ort               | Ansprechpartner | E-Mail                                |
| 10421251<br>10459397 | 6 ADK Rheinland - Die Gesundheitskasse<br>1 BTMARcK Service GmbH<br>2 BTMARcK Service GmbH | Machabäerstz. 19 - 27                   | 50668 | Koln              | Hr. Schroeder   | da@dta.ack.de<br>le-DAK@bitmarck-date |
| 10459399             | Bitmarck SERVICE GmbH                                                                      | Friedrich-Ebert-Str. (Technologie Park) | 51429 | Bergisch Gladbach | Wilhelm Franken | le-dak@bitroute.net                   |
| 10494000             | 5 Barmer Ersatzkasse                                                                       | Adenauerring 25                         | 37115 | Duderstack        | Hr. Havekost    | daten@rezeptpruefstell                |
| 10581061             | 5 ARGE AOK-Rechenzentrum Mitte Hessen                                                      | Fünftenweg                              | 34613 | Schwalmstadt      | Hr. Schmid      | da@dta.aok.de                         |
| 10619862             | 6 DAV Suhl KKS-AG                                                                          | Am Fröhlichen Mann 3b                   | 98528 | Suhl              | Fr. Moegel      | da@dta.aok.de                         |
| 10729900             | 5 AOK Sachsen                                                                              | Stemplatz 7                             | 01067 | Dresden           | Hr. Knause      | da@dta.aok.de                         |
| 10731037             | ARGE AOK-Rechenzentrum Mitte Rheinland-Pfalz                                               | Rizzastr. 11                            | 50008 | Koblenz           | Hr. Schoefer    | da@dta.aok.de                         |
| 10743655             | 7 BKK Abrechnungszentrum Emmendingen                                                       | Postfach 360                            | 79310 | Emmendingen       | Gunter Schmidt  | inbcx@tp5.arz-emmen                   |
| 10801800             | 7 AOK Baden Württemberg - Die Gesundheitskasse                                             | Schwarzwaldstr. 39                      | 77933 | Lahr              | KRichert        | da@dta.aok.de                         |
| 10807980             | 6 GEK Gmuender Ersatzkasse                                                                 | WeiBensteinstr. 72                      | 34131 | Kassel            | Hr. Witeczek    | dav01@b2b.mailorbit.d                 |
| 10831040             |                                                                                            |                                         |       |                   |                 |                                       |
| 10850913             | 6 Sozialversicherung für Landwirtschaft Forsten und Gartenbau                              | Weißensteinstr. 72                      | 34131 | Kassel            | Hr. Lippert     | dummy@dummy.de                        |
| 10931930             | 9 AOK- Die Gesundheitskasse im Saarland                                                    | Halbergstr. 1                           | 66121 | Saarbrücken       | Hr. Wagner      | da@dta.aok.de                         |
| 10951900             | 5 AOK-Berlin                                                                               | Postfach 360                            | 98503 | Suhl              | Herr Sander     | da@dta.aok.de                         |
| 10990001             | Bitmarck Service GmbH (IKK Bundesverband)                                                  | Friedrich-Ebert-Str. (Technologie Park) | 51429 | Bergisch Gladbach |                 | le@bitmarck-daten.de                  |
| 10990500             | 3 Deutsche Rentenversicherung Knappschaft-Bahn-See                                         | Königsallee 175                         | 44781 | Bochum            | Wilhelm Franken | le@bitmarck-daten.de                  |
|                      |                                                                                            |                                         |       |                   |                 |                                       |

Ansicht der Stammdaten in dakota.le

Bitte aktualisieren Sie regelmäßig Ihre dakota.le-Stammdaten.

## Verwandte Artikel

- Datum liegt in der ZukunftFehlerhafte Prüfziffer im IK
- des Kostenträgers
- Stammdatenupdate
  Dateireihenfolgefehler ist aufgetreten, Fehler-Code: 11004,1105
- Datei wurde nach einer nicht mehr gültigen Version der technischen Anlage erstellt -Fehlercode 10110, Fehlernummer 20062
- Versand über dakota.le nicht möglich
- Gesamtbruttobetrag der Dateisendung ist falsch, Fehlercode: 83
- Pflegegrad 0 ist kein gültiger Wert, Fehlercode: 3014
- IK der Annahmestelle kann nicht als Kostenträger/Kassen-IK verwendet werden
- Kostenträger ist kein Kunde zur Kopfstelle, Fehlercode: 36042

| Die Datenar<br>/ und/oder \$        | nahm<br>SGB X      | e- und Verteilerstel<br>(I freigegeben. | lle wird in der Registerkart | te "Detaildaten" für die Grundlage SGE |
|-------------------------------------|--------------------|-----------------------------------------|------------------------------|----------------------------------------|
| 1. Set<br>"Ec                       | tzen Si<br>htverfa | ie dafür die Einstell<br>ahren".        | lung im Drop-Down-Menü       | auf "Erprobungsverfahren" oder         |
| - 1 - 1 - 1 - 1 - 1 - 1 - 1 - 1 - 1 |                    |                                         | 251                          |                                        |

## Übertragungsmedium auswählen

• Für das Erzeugen und Speichern der Dateien ist es wichtig, das richtige Medium unter "Übertragungsmedium" zu wählen. Beim Versand der Dateien per E-Mail ist darauf zu achten, dass die Dateien verschlüsselt werden. Das entsprechende Programm dakota.le ist ebenfalls gern über unseren Vertrieb oder den Kundenservice erhältlich.

| angelegte I<br>tenträger ve<br>1. Wähle                                                                                                    | Jatenannahme- und Verteilerstelle wird in MediFox noch mit dem zuständigen<br>erknüpft.<br>n Sie den Menüpunkt Stammdaten / Kostenträger.                                                                                                    |
|----------------------------------------------------------------------------------------------------|----------------------------------------------------------------------------------------------------|
|                                                                                                    |                                                                                                    |
| 지 때 또 또 한 것                                                                                                    | Marge<br>A Verse Verse Ve<br>Verse Verse Verse Verse Verse Verse Verse Verse Verse Verse Verse Verse Verse Verse Verse Verse Verse Verse Verse Verse Verse Verse Verse Verse Verse Verse Verse Verse Verse Verse Verse Verse Verse Verse Verse Verse Verse Verse Verse |
| Nerver<br>Nerver<br>Ne | e in der Registerkarte "Allgemein"                                                                                                    |
| 2. In der<br>Daten                                                                                                    | Registerkarte "Stammdaten" werden folgende Felder gefüllt, damit der<br>rrägeraustausch funktionieren kann:                                                                                                    |
| <ul><li>Koster</li><li>Kasse</li><li>Institut</li><li>Kasse</li></ul>                                                                                                    | nträgertyp<br>nverband<br>iionskennzeichen<br>nnummer                                                                                                    |
|                                                                                                    | MediFox prüft beim Speichern der Stammdaten, ob die wichtigsten Angaben wie<br>Kassennummer und Institutionskennzeichen (IK) plausibel sind.<br>Institutionskennzeichen gelten dabei als plausibel, wenn diese neunstellig sind.<br>Zudem müssen die Institutionskennzeichen von Krankenkassen mit der Ziffer 10<br>und Institutionskennzeichen von Pflegekassen mit der Ziffer 18 beginnen.<br>Kassennummern sind dagegen grundsätzlich siebenstellig. Ist eine dieser<br>Anforderungen nicht erfüllt, erscheint beim Speichern der Daten eine<br>entsprechende Hinweismeldung. Sie können dann entscheiden, ob Sie die Date                                                                                                    |

### Kostenträger für den Datenaustausch konfigurieren

- Wählen Sie die Registerkarte "Einstellungen 2" aus.
  Im rechten Sichtbereich befindet sich ein Kästchen, das mit "Datenannahme- und Verteilerstelle" gekennzeichnet ist.
- Bitte wählen Sie dort die Option "Zuordnen" aus. Die Liste enthält die Datenannahme- und Verteilerstellen, die angelegt sind.
- 4. Die gewünschte Datenannahme- und Verteilerstelle wählen Sie mit einem Klick aus.
- 5. Danach wählen Sie auf der rechten Seite die Leistungsgrundlagen aus, die über die Datenannahmestelle übermittelt werden sollen.

| Ner R                                                                                         |                                                                                                    |                        |                    |  |
|-----------------------------------------------------------------------------------------------|----------------------------------------------------------------------------------------------------|------------------------|--------------------|--|
| Here, Ger<br>Constantes<br>Constantes<br>Constantes<br>Constantes<br>Constantes<br>Constantes |                                                                                                    |                        |                    |  |
| And Andrews                                                                                   |                                                                                                    |                        |                    |  |
| Contraction Contraction                                                                       |                                                                                                    |                        |                    |  |
|                                                                                               |                                                                                                    |                        |                    |  |
|                                                                                               |                                                                                                    |                        |                    |  |
|                                                                                               |                                                                                                    |                        |                    |  |
|                                                                                               |                                                                                                    |                        |                    |  |
|                                                                                               |                                                                                                    | _                      |                    |  |
|                                                                                               |                                                                                                    |                        |                    |  |
| · · · · · · · · · · · · · · · · · · ·                                                         | econstruction portion                                                                                                    |                        |                    |  |
|                                                                                               | how the second second s | and provide the        |                    |  |
|                                                                                               |                                                                                                    | C INTERF STREAMENE     |                    |  |
|                                                                                               |                                                                                                    | C Incarr Parameter     |                    |  |
|                                                                                               |                                                                                                    | O 121201 Jack Photos   |                    |  |
|                                                                                               |                                                                                                    | O STORIG Physicshieurs |                    |  |
|                                                                                               |                                                                                                    | interest secondaria    |                    |  |
|                                                                                               |                                                                                                    | C LEADER Brandparty    |                    |  |
|                                                                                               |                                                                                                    | 1 1                    |                    |  |
|                                                                                               |                                                                                                    |                        |                    |  |
|                                                                                               |                                                                                                    |                        |                    |  |
|                                                                                               |                                                                                                    |                        |                    |  |
|                                                                                               |                                                                                                    |                        |                    |  |
|                                                                                               |                                                                                                    | and and                |                    |  |
|                                                                                               | The and the second second second second second second second second second second second second second second s                                                                                                    | Destrat Abutes         |                    |  |
|                                                                                               |                                                                                                    |                        |                    |  |
|                                                                                               |                                                                                                    |                        |                    |  |
|                                                                                               |                                                                                                    |                        |                    |  |
|                                                                                               |                                                                                                    |                        |                    |  |
|                                                                                               |                                                                                                    |                        | sharehow have been |  |
| E reportes                                                                                    |                                                                                                    |                        | two websets        |  |
|                                                                                               |                                                                                                    |                        |                    |  |
|                                                                                               |                                                                                                    |                        |                    |  |
|                                                                                               |                                                                                                    |                        |                    |  |
|                                                                                               |                                                                                                    |                        |                    |  |
|                                                                                               |                                                                                                    |                        |                    |  |
|                                                                                               |                                                                                                    |                        |                    |  |
|                                                                                               |                                                                                                    |                        |                    |  |
|                                                                                               |                                                                                                    |                        |                    |  |
|                                                                                               |                                                                                                    |                        |                    |  |
|                                                                                               |                                                                                                    |                        |                    |  |

Zuordnung der Datenannahmestelle vornehmen

6. Jetzt ist der Kostenträger mit der Datenannahme- und Verteilerstelle verknüpft und die erstellten Rechnungen werden in der Übertragung an den Datenaustausch aufgeführt.